# Configurar as propriedades do protocolo de descoberta de camada de enlace (LLDP - Link Layer Discovery Protocol) em um switch

## Objetivo

O Link Layer Discovery Protocol (LLDP) Media Endpoint Discovery (MED) fornece recursos adicionais para suportar dispositivos de endpoint de mídia, como permitir o anúncio de políticas de rede para aplicativos como voz ou vídeo, descoberta de localização de dispositivos e informações de solução de problemas. O LLDP e o Cisco Discovery Protocol (CDP) são ambos protocolos semelhantes, e a diferença é que o LLDP facilita a interoperabilidade do fornecedor e o CDP é proprietário da Cisco. O LLDP pode ser usado em cenários em que o usuário precisa trabalhar entre dispositivos que não são proprietários da Cisco.

O protocolo LLDP é útil para administradores de rede para fins de solução de problemas. O switch fornece todas as informações sobre o status atual de LLDP das portas. O administrador de rede pode usar essas informações para corrigir problemas de conectividade na rede.

Este artigo fornece instruções sobre como configurar as propriedades de LLDP no switch.

## Dispositivos aplicáveis

- Sx250 Series
- Sx300 Series
- Sx350 Series
- SG350X Series
- Sx500 Series
- Sx550X Series

### Versão de software

- 1.4.7.05 Sx300, Sx500
- 2.2.5.68 Sx250, Sx350, SG350X, Sx550X

### Configurar propriedades LLDP em um switch

#### Configurar propriedades LLDP

Etapa 1. Efetue login no utilitário baseado na Web do seu switch e escolha **Avançado** na lista suspensa Modo de exibição.

Note: Neste exemplo, foi usado o switch SG350X-48MP.

| Display Mode: | Basic    | • | Logout |
|---------------|----------|---|--------|
|               | Basic    |   |        |
|               | Advanced |   |        |

Note: Se você tiver um switch Sx300 ou Sx500 Series, vá para a Etapa 2.

Etapa 2. Escolha Administration > Discover - LLDP > Properties.

| <ul> <li>Administration</li> </ul>   |
|--------------------------------------|
| System Settings                      |
| Console Settings                     |
| Stack Management                     |
| User Accounts                        |
| Idle Session Timeout                 |
| Time Settings                        |
| System Log                           |
| File Management                      |
| Reboot                               |
| Routing Resources                    |
| Discovery - Boniour                  |
| <ul> <li>Discovery - LLDP</li> </ul> |
| Properties                           |
| Port Settings                        |
| LLDP MED Network Policy              |
| LLDP MED Port Settings               |
| LLDP Port Status                     |
| LLDP Local Information               |
| LLDP Neighbor Information            |
| LLDP Statistics                      |
| LLDP Overloading                     |

**Note:** As opções de menu disponíveis podem variar dependendo do modelo do dispositivo. Neste exemplo, o SG350X-48MP é usado.

Etapa 3. Verifique se a caixa de seleção **Enable** LLDP Status está marcada para ativar o LLDP no switch. Por padrão, o Status do LLDP está ativado.

| Properties      |        |
|-----------------|--------|
| LLDP Properties |        |
| LLDP Status:    | Enable |

Etapa 4. (Opcional) Se o status do LLDP estiver desabilitado, clique no botão de opção desejado no campo LLDP Frame Handling, que especifica a ação a ser tomada se um

pacote que corresponda aos critérios selecionados for recebido. Se você escolher essa opção, vá para a <u>Etapa 12</u>.

As opções são:

- Filtragem O pacote é excluído.
- Inundação O pacote é encaminhado para todos os membros da Rede Local Virtual (VLAN - Virtual Local Area Network) configurados.

| LLDP Properties       |           |
|-----------------------|-----------|
| LLDP Status:          | Enable    |
| LLDP Frames Handling: | Filtering |

Note: Neste exemplo, Filtragem é escolhida.

Etapa 5. Na área TLV Advertise Interval (Intervalo de anúncio TLV), clique no botão de opção **Use Default (Usar padrão)** para usar o valor padrão. Caso contrário, clique no botão de opção **Definido pelo usuário** e insira o valor no campo *Definido pelo usuário*. O TLV Advertise Interval indica a taxa em segundos na qual as atualizações de anúncio do LLDP são enviadas.

As opções são:

- Usar padrão O intervalo padrão do anúncio TLV é de 30 segundos.
- Definido pelo usuário O intervalo de anúncio definido pelo usuário varia de 5 a 32768.

| C TLV Advertise Interval: | 🔵 Use Default |    |     |
|---------------------------|---------------|----|-----|
|                           | User Defined  | 60 | sec |

Note: Neste exemplo, Definido pelo usuário é escolhido e 60 segundos é usado.

Etapa 6. Na área Topology Change SNMP Notification Interval, clique no botão de opção **Use Default** para usar o valor padrão. Caso contrário, clique no botão de opção **Definido pelo usuário** e insira o valor no campo *Definido pelo usuário*. O intervalo de notificação de alteração de topologia SNMP indica o intervalo de tempo mínimo entre as notificações SNMP quando há uma alteração na topologia.

As opções são:

- Usar padrão O tempo padrão é de 5 segundos.
- Definido pelo usuário O intervalo de notificação definido pelo usuário varia de 5 a 3600.

| Topology Change SNMP Notification Interval: | 0 | Use Default  |   |     |
|---------------------------------------------|---|--------------|---|-----|
| (                                           | 0 | User Defined | 6 | sec |

Note: Neste exemplo, o usuário definido é clicado e 6 segundos são usados.

Passo 7. Na área "Hold Multiplier", clique no botão de opção **Use Default** para usar o valor padrão. Caso contrário, clique no botão de opção **Definido pelo usuário** e insira o valor no campo *Definido pelo usuário*. O multiplicador de espera indica a quantidade de tempo que os pacotes LLDP são mantidos antes que os pacotes sejam descartados, medida em múltiplos do TLV Advertise Interval.

As opções são:

- Usar padrão O valor padrão é 4.
- Definido pelo usuário O valor definido pelo usuário varia de 2 a 10.

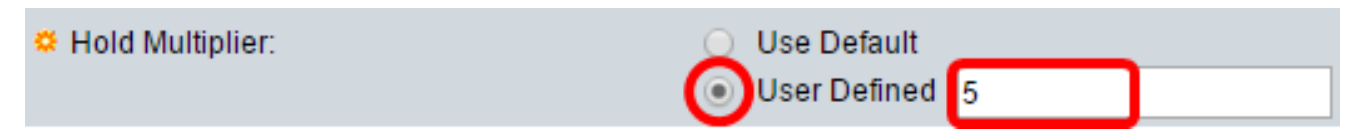

Note: Neste exemplo, o usuário definido é clicado e 6 segundos são usados.

Etapa 8. Na área Retardo de reinicialização, clique no botão de opção **Usar padrão** para usar o valor padrão. Caso contrário, clique no botão de opção **Definido pelo usuário** e insira o valor no campo *Definido pelo usuário*. O Atraso de Reinicialização indica o intervalo de tempo em segundos que passa entre a desativação e a reinicialização do LLDP, após um ciclo de ativação/desativação do LLDP.

As opções são:

- Usar padrão O intervalo de tempo padrão é de 2 segundos.
- Definido pelo usuário O intervalo de tempo definido pelo usuário varia de 1 a 10 segundos.

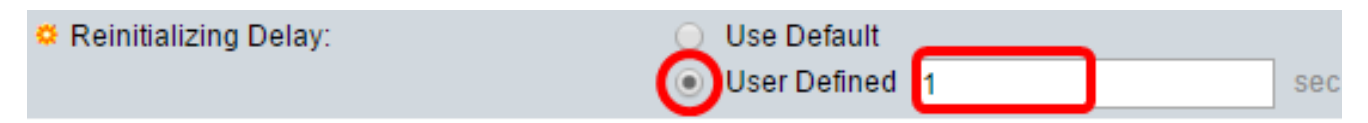

Note: Neste exemplo, o usuário definido é clicado e 1 segundo é usado.

Etapa 9. Na área Transmit Delay (Atraso de transmissão), clique no botão de opção **Use Default (Usar padrão)** para usar o valor padrão. Caso contrário, clique no botão de opção **Definido pelo usuário** e insira o valor no campo *Definido pelo usuário*. O atraso de transmissão indica o tempo em segundos que passa entre transmissões sucessivas de quadros LLDP devido a alterações na MIB de sistemas locais do LLDP.

As opções são:

- Usar padrão O intervalo de tempo padrão é de 2 segundos.
- Definido pelo usuário O intervalo de tempo definido pelo usuário varia de 1 a 8.192 segundos.

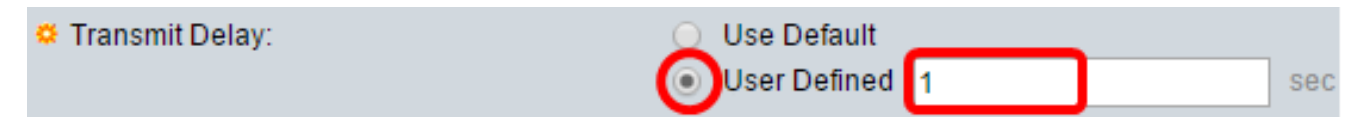

Note: Neste exemplo, o usuário definido é clicado e 1 segundo é usado.

Etapa 10. Clique em uma das seguintes opções de anúncio no LLDP:

- Endereço MAC Anuncie o endereço MAC do dispositivo.
- Nome do host Anuncie o nome do host do dispositivo.

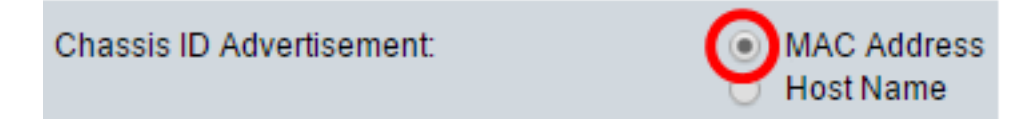

#### Configurar propriedades LLDP-MED

Etapa 11. No campo *Fast Start Duration*, insira o número de vezes que os pacotes LLDP são enviados quando o mecanismo LLDP-MED Fast Start é inicializado, o que ocorre quando um novo dispositivo de endpoint se conecta ao switch.

LLDP-MED Properties

Fast Start Repeat Count:

4

Times (Range: 1 - 10,

Note: Neste exemplo, 4 é usado.

Etapa 12. Clique em Apply para salvar as configurações.

| Properties                                  |          |                          |    |                 |         |
|---------------------------------------------|----------|--------------------------|----|-----------------|---------|
| LLDP Properties                             |          |                          |    |                 |         |
| LLDP Status:                                |          | Enable                   |    |                 |         |
| LLDP Frames Handling:                       | •        | Filtering<br>Flooding    |    |                 |         |
| CTLV Advertise Interval:                    | 0        | Use Default              |    |                 | 1       |
|                                             | ۲        | User Defined             | 60 |                 | sec     |
| Topology Change SNMP Notification Interval: | 0        | Use Default              |    |                 |         |
|                                             | ۲        | User Defined             | 6  |                 | sec     |
| 🗢 Hold Multiplier:                          | 0        | Use Default              |    |                 |         |
|                                             | ۲        | User Defined             | 5  |                 | (Rar    |
| 🗢 Reinitializing Delay:                     | 0        | Use Default              |    |                 |         |
|                                             | ۲        | User Defined             | 1  |                 | sec     |
| 🗢 Transmit Delay:                           | 0        | Use Default              |    |                 | 1       |
|                                             | ۲        | User Defined             | 1  |                 | sec     |
| Chassis ID Advertisement:                   | •        | MAC Address<br>Host Name |    |                 |         |
|                                             | <u> </u> |                          |    |                 |         |
| LLDP-MED Properties                         |          |                          |    |                 |         |
| Fast Start Repeat Count:                    | 4        |                          |    | Times (Range: 1 | - 10, [ |
| Apply Cancel                                |          |                          |    |                 |         |

Etapa 13. (Opcional) Clique em **Salvar** para salvar as configurações no arquivo de configuração de inicialização.

|   |                                             | s s  | ave                         | cisco    | Language: | English    |
|---|---------------------------------------------|------|-----------------------------|----------|-----------|------------|
| - | Port Gigabit PoE Stackable N                | /la  | naged Si                    | witch    |           |            |
|   | Properties                                  |      |                             |          |           |            |
|   | Success. To permanently save the co         | nfig | uration, go to              | the File | Operation | ns page c  |
|   |                                             |      |                             |          |           |            |
|   | LLDP Properties                             |      |                             |          |           |            |
|   | LLDP Status:                                |      | Enable                      |          |           |            |
|   | LLDP Frames Handling:                       | •    | Filtering<br>Flooding       |          |           |            |
|   | C TLV Advertise Interval:                   | 0    | Use Default                 |          |           |            |
|   |                                             | ۲    | User Defined                | 60       |           |            |
|   | Topology Change SNMP Notification Interval: | 0    | Use Default                 | c        |           |            |
|   |                                             |      | User Definied               | 0        |           |            |
|   | And Multiplier:                             | •    | Use Default<br>User Defined | 5        |           |            |
|   | Reinitializing Delay:                       | 0    | Use Default                 |          |           |            |
|   | ,                                           | ۲    | User Defined                | 1        |           |            |
|   | 🛎 Transmit Delay:                           | 0    | Use Default                 |          |           |            |
|   |                                             | ۲    | User Defined                | 1        |           |            |
|   | Chassis ID Advertisement:                   | •    | MAC Address<br>Host Name    |          |           |            |
|   | LLDP-MED Properties                         |      |                             |          |           |            |
|   | C Fast Start Repeat Count:                  | 4    |                             |          | Times (F  | Range: 1 - |
|   | Apply Cancel                                |      |                             |          |           |            |

Agora você deve ter configurado com êxito as propriedades de LLDP em seu switch.